# TomTom Referencia útmutató

# Tartalom

# Veszélyes zónák

| Veszélyes zónák Franciaországban            | 3 |
|---------------------------------------------|---|
| Veszélyes zónákat jelző figyelmeztetések    | 3 |
| A figyelmeztetések módjának megváltoztatása | 4 |
| Jelentés nyomógomb                          | 4 |
| Új veszélyes zóna bejelentése útközben      | 4 |
| Új veszélyes zóna bejelentése otthonról     | 5 |
| Biztonsági figyelmeztetések menü            | 5 |
|                                             |   |

3

# Veszélyes zónák

## Veszélyes zónák Franciaországban

#### A veszélyes zónákról

Franciaországban 2012. január 3-a óta törvény tiltja a rögzített és mobil sebességmérő kamerák helyére vonatkozó figyelmeztetések fogadását. A francia jogszabályokban történt módosításnak eleget téve a sebességmérő kamerák helyének és a biztonsággal kapcsolatos funkcióknak valamennyi típusa veszélyes zónaként kerül bejelentésre.

A TomTom Sebességmérő kamerák szolgáltatás neve Franciaországban TomTom Veszélyes zónák lett.

A veszélyes zónák sebességmérő kamerá(ka)t vagy más, a vezetésre veszélyt jelentő tényezőket tartalmazhatnak:

- Bizonyos helyek nem elérhetők, helyettük a veszélyes zóna ikon jelenik meg, ha a zónához közeledik.
- A zóna hossza az aktuális helyhez tartozó úttípustól függően 300 m, 2000 m vagy 4000 m lehet.
- Ha vannak sebességmérő kamerák, a helyük a zónán belül bárhol lehet.
- Ha a sebességmérő kamerák közel vannak egymáshoz, a figyelmeztetéseket egyetlen hosszabb zónában lehet egyesíteni.

**Fontos**: Franciaország határain kívül sebességmérő kamerákról kap figyelmeztetéseket. Franciaországban veszélyes zónákról kap figyelmeztetéseket. A határ átlépésekor megváltozik a figyelmeztetés típusa.

#### Veszélyes zónákat jelző figyelmeztetések

A figyelmeztetések a veszélyes zóna elérése előtt 15 másodperccel érkeznek. A készülék háromféleképpen figyelmezteti Önt:

- A készülék figyelmeztető hangot játszik le.
- A veszélyes zónától mért távolsága a vezetőnézetben jelenik meg. Ha sebességkorlátozás tartozik az adott zónához, akkor a sebesség is látható a vezetőnézetben. Amikor egy veszélyes zónán hajt keresztül, a figyelmeztetés a vezetőnézetben marad.
- A veszélyes zóna helye a térképen látható.

# A figyelmeztetések módjának megváltoztatása

Ha változtatni szeretne azon, ahogy a(z) TomTom figyelmezteti a veszélyes zónákról, érintse meg a **Figyelmeztetések beállításai** elemet.

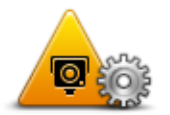

Ekkor beállíthatja a lejátszott figyelmeztető hangot.

- 1. Érintse meg a LIVE szolgáltatások elemet a főmenüben.
- 2. Érintse meg a Biztonsági figyelmeztetések opciót.
- 3. Érintse meg a Figyelmeztetések beállításai opciót.
- 4. Válassza ki, hogy mikor szeretne figyelmeztetést kapni a veszélyes zónákról. A következő lehetőségek közül választhat: mindig kér figyelmeztetést, soha nem kér figyelmeztetést, csak a sebességhatár átlépésekor kér figyelmeztetést.
- 5. Érintse meg a figyelmeztetéshez használni kívánt hangot.

A figyelmeztető hang hallható, majd meg kell erősítenie, hogy az adott hangot választja. Érintse meg a **Nem** opciót másik hang kiválasztásához.

6. Érintse meg a Befejezés opciót a módosítások elmentéséhez.

#### Jelentés nyomógomb

A Jelentés nyomógombnak a Vezetőnézetben való megjelenítéséhez az alábbiakat kell tennie:

- 1. Érintse meg a LIVE szolgáltatások elemet a főmenüben.
- 2. Érintse meg a Biztonsági figyelmeztetések opciót.
- 3. Érintse meg a Jelentés gomb aktiválása opciót.
- 4. Érintse meg a Befejezés opciót.

A jelentés gomb a Vezetőnézet bal oldalán látható, vagy ha már használja a gyors menüt, akkor hozzáadódik a gyors menüben elérhető gombokhoz.

**Tipp:** A jelentés nyomógomb elrejtéséhez érintse meg a **Jelentés gomb letiltása** elemet a **Biz-tonsági figyelmeztetések** menüben.

# Új veszélyes zóna bejelentése útközben

Új veszélyes zóna útközbeni bejelentéséhez az alábbiakat kell tennie:

- 1. Érintse meg a vezetőnézetben vagy a gyors menüben látható jelentés nyomógombot, hogy rögzítse a veszélyes zóna helyét.
- 2. Erősítse meg a veszélyes zóna hozzáadását.

A jelentés létrehozását megerősítő üzenetet lát.

## Új veszélyes zóna bejelentése otthonról

Nem kell a veszélyes zónában lennie, hogy bejelentsen egy új helyet. Egy új veszélyes zóna helyének otthonról történő bejelentéséhez az alábbiakat kell tennie:

- 1. Érintse meg a LIVE szolgáltatások elemet a főmenüben vagy a navigációs készüléken.
- 2. Érintse meg a Biztonsági figyelmeztetések opciót.
- 3. Érintse meg a Veszélyes zóna bejelentése elemet.
- 4. A kurzorral jelölje ki a veszélyes zóna pontos helyét a térképen, majd érintse meg a **Befejezés** opciót.
- 5. Érintse meg az Igen opciót a veszélyes zóna helyének megerősítéséhez.

A jelentés létrehozását megerősítő üzenetet lát.

## Biztonsági figyelmeztetések menü

A Biztonsági figyelmeztetések menü megnyitásához érintse meg a **LIVE szolgáltatások** elemet a főmenüben, majd érintse meg a **Biztonsági figyelmeztetések** elemet.

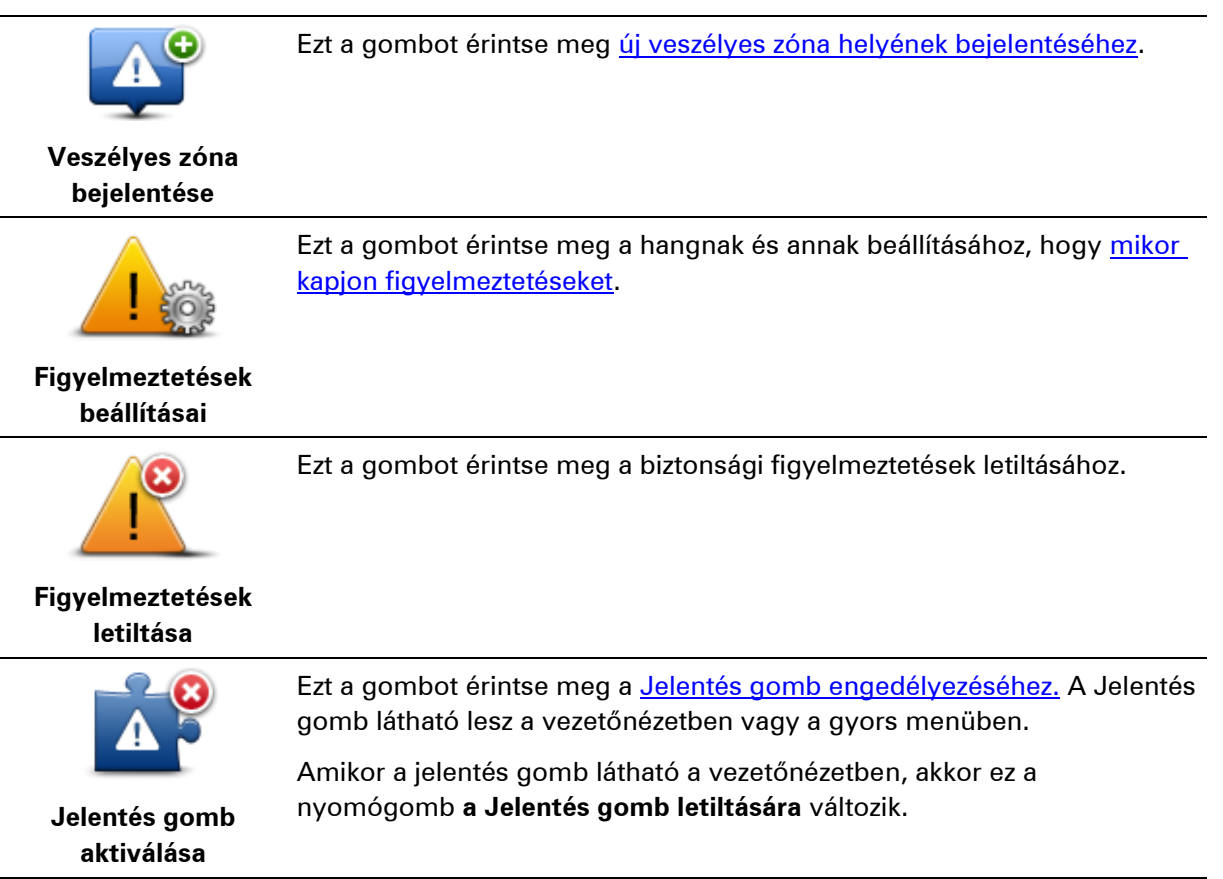